# Q-Up Quick Guide: Set Android Oneplus 5T Browser Camera & Mic Permissions

## To join your virtual appointment via smartphone, the browser camera & microphone permissions must be enabled.

1. Prior to your appointment, enable the browser camera & microphone permissions on your smartphone.

a) Go to the right side of the address bar, tap **MORE** (triple dots), then tap **SETTINGS**.

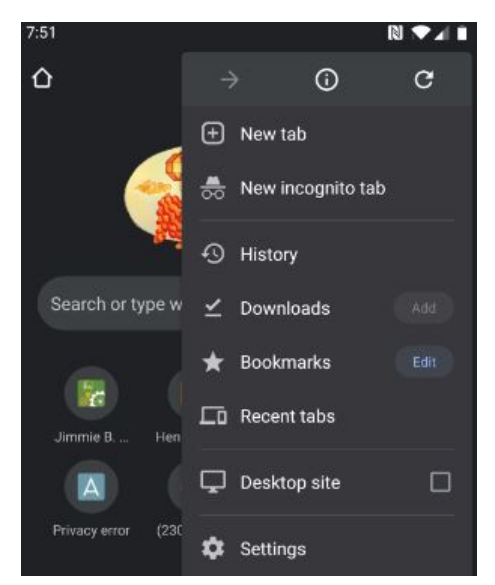

b) Tap SITE SETTINGS.

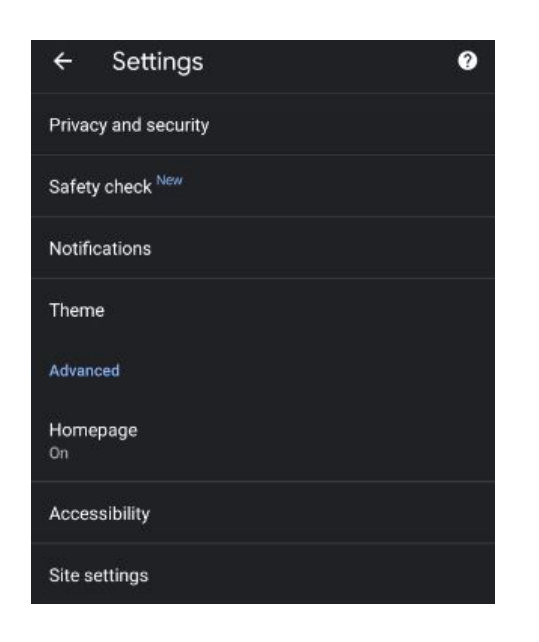

c) Select CAMERA.

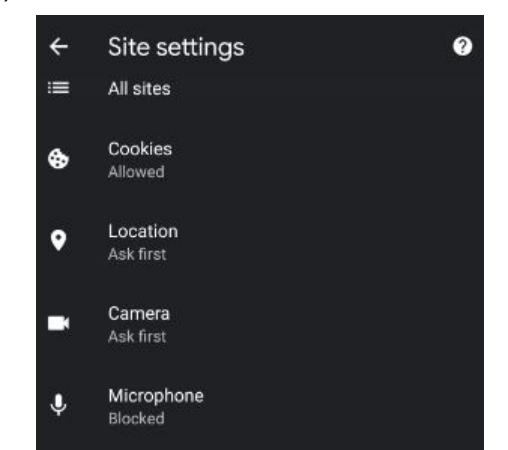

#### d) Edit CAMERA permissions.

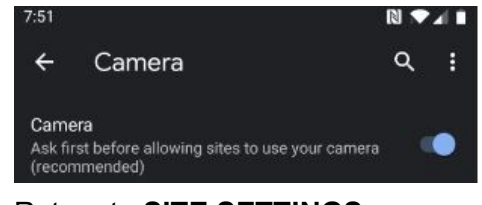

#### e) Return to SITE SETTINGS.

#### f) Select MICROPHONE.

÷

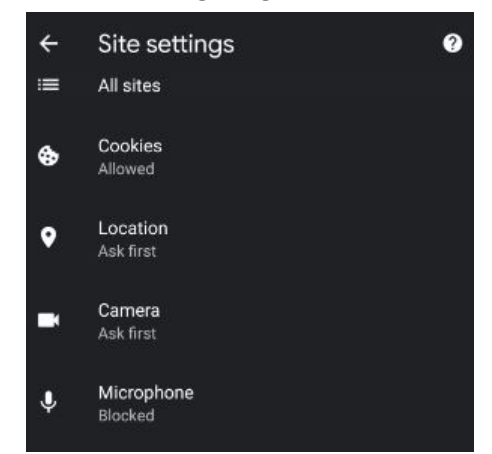

### g) Edit MICROPHONE permissions.

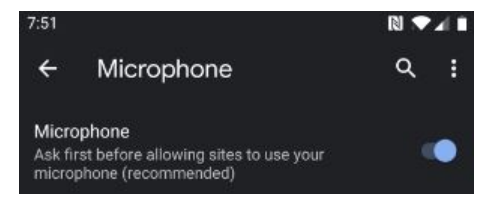